# MYライブラリー

MYライブラリーとは、図書館のOPACやホームページからアクセスできる、個人で利用するページです。 図書館から個人へのお知らせが表示される他、以下の利用者サービスが使用できます。 視聴覚資料については、カウンターで手続きしてください。 ●貸出・予約状況照会 
⇒ 貸出状況照会、貸出中の資料の更新 (他の利用者の予約がなければ、一度だけ返却期限を延長できます。) 予約状況照会、予約の取消 貸出・返却履歴の検索 ●文献複写・貸借申込み 
⇒ 図書館に所蔵がない資料について、相互利用での文献複写・貸借申込み ●文献複写・貸借申込み状況照会 ●学生-希望図書リクエスト 
⇒ 購入希望図書のリクエスト ●学生-希望図書リクエスト状況照会 ●パスワード変更 
⇒ MYライブラリーのパスワード変更

OPAC またはホームページから、MY ライブラリーをクリックしてください。

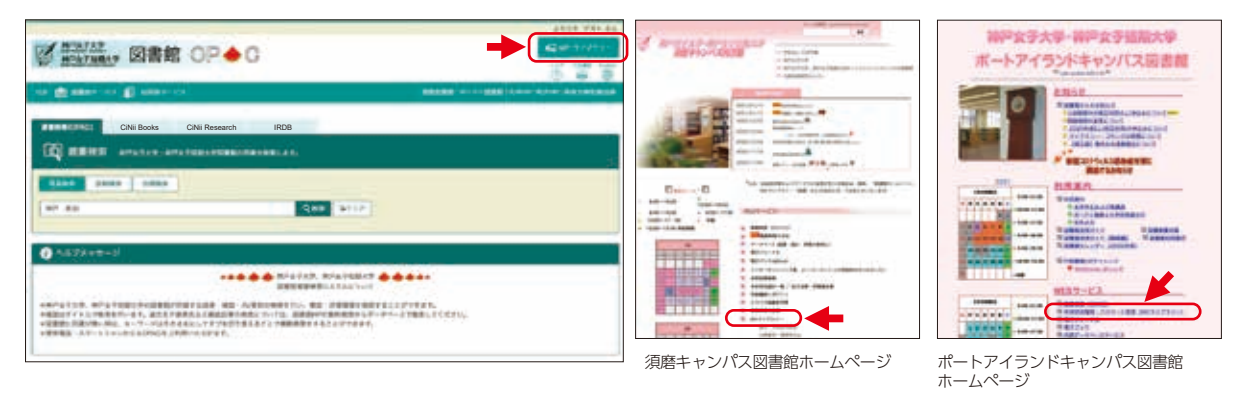

# MYライブラリーヘログインしよう

MYライブラリーの利用には、IDとパスワードの入力が必要です。

利用者IDはKをとった学籍番号、パスワードの初期値はKISSシステムのパスワードです。必ず半角で入力して ください。

※パスワードを忘れた場合、ログインできない場合は、図書館カウンターに申し出てください。

| 2 <u>₩257,57</u> 図書館 OP ◆ C                                                             | 8 <del>-</del>                    |
|-----------------------------------------------------------------------------------------|-----------------------------------|
| a 🖻 martica 😰 martica                                                                   | . parties all primes and a second |
| コグイン                                                                                    |                                   |
| 病者10・パスワードを入力し、ログインしてください。                                                              |                                   |
| Randitio                                                                                | 例)利用者ID【Kをとった半角の学籍番号】             |
| r(x+3-+                                                                                 | 9876543                           |
|                                                                                         | パスワード【KISSシステムのパスワード】             |
| - 利用者10<br>存生:学程書号                                                                      |                                   |
| ●期間: 新規再組合パーコード下に記載されているアクジの数字(超利止認識の4を除く)<br>いりコワード                                    | 入力後、 <u>ログインボタン</u> をクリックしてください。  |
| (原稿はDCSSシステムのパスワードが目前のたいます、ただし、単角の方は応用された用したまだされています。<br>・Dグインできない場合は、目前数クワンダへの目前にください。 |                                   |

## MY ライブラリー トップページ

図書館カレンダー等が表示されています。このページからも OPAC 検索ができます。

| 要 #Parts? 図書館                                        |                                          | 4926 0000 RAA                             |
|------------------------------------------------------|------------------------------------------|-------------------------------------------|
| 10P 🔝 8889-62 💽 19889-6                              | 22                                       | <b>山東田市林 ボーアイ回由田 プロ・P 短大いの 品信文庫(の書目録)</b> |
| 歳出・予約15円原会<br>文献夜写・統領中込み<br>文献夜写・銃信中込み状況原会           | 学会・希望回春リクエスト パスワード変更<br>学会・希望回春リクエスト以兄校会 | 個人情報保護のため、利用後は<br>必ずログアウトしてください。          |
| 磁力性素(OPAC) CiNii Books   反 、 就 書 校 奈 、 新 デ タブ 大 ブ・ 新 | CINI Research IRDB                       | (ログアウト以外で終了すると、個人<br>情報が画面に残ります。)         |
| NUMAN STATES                                         | Q888 9297                                | 0 HE205H                                  |
| aはたへのメッセージ                                           | 図書館から個人へのお知らせはこち                         | 56に表示されます。                                |
| 7 %                                                  | 教業時間 [2019-12.12] ビーター・パンインスカーレット/ジョ     | 1ラルディン・マコックラン市;こだまともご原                    |

## 貸出·予約状況照会

貸出中の資料情報と返却期限が表示されます。 他の利用者の予約がなければ、一度だけ返却期限を延長できます。(貸出更新)

| in.                                                                                                    |                                                              | 872739386                                                                                                   |                                                    |                    | ME                                                                                                  | 11000              |                      |                                                         |
|----------------------------------------------------------------------------------------------------|--------------------------------------------------------------|----------------------------------------------------------------------------------------------------|----------------------------------------------------|--------------------|----------------------------------------------------------------------------------------------------|--------------------|----------------------|---------------------------------------------------------|
| NUCL RE-ANNE A-LINKE<br>AUBINEDUTER I.<br>RETORNA COMBU-SERVECTOTETT. DELL PRUA-TVERAMERTAZIMATICER(CEN.                                                                                                    |                                                              |                                                                                                    | 返却期限の延長は、延長ボタン<br>をクリックしてください。返却<br>期限日が変更され、継続回数が |                    |                                                                                                    |                    |                      |                                                         |
| ing i                                                                                                    | -                                                            |                                                                                                    |                                                    |                    |                                                                                                    | 11221000           | 9 0                  |                                                         |
| -                                                                                                    | . BPID 1 82                                                  | tel a million a                                                                                             | states a                                           | 7048 1 8           | ANN I ANN                                                                                           |                    | 1 8481 1             | 36428 1 100PT 1 100                                     |
| 1 1                                                                                                    | 20103474 20                                                  | 18.12.10 0.00                                                                                               | 2020.03.27                                         | 8 A.               | 行業事業時代セイカ事業                                                                                         | ●・シートをすべく 日本中華にあたる | NEERONE INFORMATION  | 377.38i4                                                |
| inter a                                                                                                    | a lookada                                                    |                                                                                                    |                                                    |                    |                                                                                                    |                    |                      |                                                         |
|                                                                                                    | - = [\$##0]                                                  | 状態が開期限日ま                                                                                                    | 図置中と<br>₹でに受                                       | :あるもの <br>取カウンら    | は、貸出準備がて<br>7ーへお越しくだる                                                                               | ?きています。<br>さい。     | 取消ボタンをク<br>予約が取り消さ;  | リックすると、<br>れます。                                         |
| 出 - 予                                                                                                    | 的状況顧儉                                                        | 状態が開期限日本                                                                                                    | 2置中と<br>までに受                                       | :あるもの <br>取カウンタ    | は、貸出準備がて<br>7ーへお越しくだる                                                                               | *きています。<br>さい。     | 取消ボタンをク<br>予約が取り消さ;  | リックすると、<br>れます。                                         |
| 出 - 予                                                                                                    | 的状況顧會                                                        | 状態が野期限日間                                                                                                    | 双置中と<br>までに受                                       | :あるもの <br>取カウンら    | は、貸出準備がて<br>7ーへお越しくださ                                                                               | できています。<br>さい。     | 取消ボタンをク<br>予約が取り消され  | リックすると、<br>れます。                                         |
| 出 - 予                                                                                                    | • 約状況服合                                                      | 状態が開期限日間                                                                                                    | 2置中と<br>までに受                                       | :あるもの <br>取力ウンら    | <mark>は、貸出準備が</mark> て<br>7ーへお越しくだ。                                                                 | *きています。<br>さい。     | 取消ボタンをク<br>予約が取り消さ;  | リックすると、<br>れます。                                         |
| 出 - 予<br>#1403                                                                                                    | * (15#*)                                                     | 状態が野期限日間                                                                                                    | 双置中と                                               | :あるものI<br>取力ウンタ    | <mark>は、貸出準備がて</mark><br>7ーへお越しくだる                                                                  | *きています。<br>さい。     | 取消ボタンをク<br>予約が取り消さ   | リックすると、<br>れます。                                         |
| 出 - 予<br>#1#11<br>#1#11                                                                                                    | + (1994)<br>+ 約状況顧命<br>(************************************ | 状態が<br>期限日<br>ま                                                                                             | <mark>双置中と</mark><br>までに受                          | :あるものI<br>取力ウンタ    | <mark>は、貸出準備がて</mark><br>7ーへお越しくだる                                                                  | *きています。<br>さい。     | 取消ボタンをク<br>予約が取り消さ   | リックすると、<br>れます。                                         |
| 出 - 予<br>#±43<br>## 188<br>mascr                                                                                                    |                                                              | 状態がI<br>期限日<br>ま                                                                                            | 又置中と                                               | :あるものI<br>取カウンタ    | は、貸出準備がて<br>7ーへお越しくださ                                                                               | *さています。<br>さい。     | 取消ボタンをク<br>予約が取り消さ   | リックすると、<br>れます。                                         |
| 81 - 7<br>8243<br>84 - 88<br>1000-17                                                                                                    |                                                              | 状態がI<br>期限日<br>ま                                                                                            | 双置中と                                               | あるもの <br>取力ウンタ     | は、貸出準備がて<br>7ーへお越しくださ                                                                               | きさています。<br>さい。     | 取消ボタンをク<br>予約が取り消さ   | リックすると、<br>れます。                                         |
| H - P<br>Rates<br>Rates<br>Research<br>Robert<br>Robert<br>Robert<br>Robert<br>Robert<br>Robert<br>Rates<br>Rates<br>Rat |                                                              | 状態が呼<br>期限日ま<br>Annot i vialant<br>Annot i vialant<br>Annot i vialant<br>Annot i vialant<br>Annot i vialant | 双置中と<br>たでに受                                       | あるものに<br>取力ウンタ<br> | は、貸出準備がて<br>7へお越しくださ<br>MB                                                                          | きさています。<br>さい。     | 取消ボタンをクロ<br>予約が取り消され | <mark>リックすると、</mark><br>れます。                            |
| 8 - 7<br>8<br>8<br>1<br>1<br>1<br>1<br>1<br>1<br>1<br>1<br>1<br>1<br>1<br>1<br>1<br>1<br>1<br>1<br>1                                                                                                    |                                                              | 状態がI<br>期限日ま<br>***・*********************************                                                       | 双置中と                                               | あるもの!<br>取力ウンタ<br> | は、貸出準備がで<br>7-へお越しくださ<br>MM<br>MM<br>7-10-10-10-10-10<br>7-10-10-10-10-10<br>7-10-10-10-10-10<br>MM | きさています。<br>さい。     | 取消ボタンをク<br>予約が取り消され  | リックすると、<br>れます。<br>************************************ |

### 文献複写・貸借申込み

図書館に所蔵がない資料の複写を、他の図書館に依頼することができます。また、現物を借用して館内でのみ 閲覧することができます。(相互利用)

※コピー代や送料等がかかります。また、届くまでに日数が必要です。文献複写・貸借申込み状況照会で、申 込み状況を確認できます。

| 副語を                                                                       | <u>おき</u><br>理想す 図書館 〇戸4                                                                                                    | C                                                                                                    |                                                                                                    | <ul> <li>・</li> <li>・</li></ul> |  |
|---------------------------------------------------------------------------|----------------------------------------------------------------------------------------------------|----------------------------------------------------------------------------------------------------|----------------------------------------------------------------------------------------------------|----------------------------------------------------------------------------------------------------|--|
| or 😈 His                                                                  | 189-EX 🎡 68889-EX                                                                                                    |                                                                                                    | 昭南部 ボーンイ日南部 大学・P ヌ                                                                                             | top Addrawing and                                                                                                    |  |
| 文献複写,                                                                     | /現物貸借                                                                                                    |                                                                                                    |                                                                                                    |                                                                                                    |  |
| #0.673CU                                                                  | 1、下記の順作権を詳細語内容をよく読み、同葉の上                                                                                                    | FLUATCEBLY                                                                                                 |                                                                                                    |                                                                                                    |  |
| n.e.                                                                      | 神女喧 1                                                                                                    | 158                                                                                                    | 成大回費盤                                                                                                    |                                                                                                    |  |
| 展最終丸の地に<br>モー人につき-<br>ことが円載な回<br>よるその活気。<br>することができ<br>は、必要と認め<br>肉間とます ● | 決するために、公園された離仲物の一部分(現行機<br>部後内する場合)二部道路資料の得かのごため必要が少<br>情報見が消費を置けるため、副紙厚本に低すご発<br>情報見に消費を置けるため、副紙厚本に代えて2時<br>にいうなごやうれる名類でもつて、電子打算場合、<br>られる環境において、当該回貨幣資料に何る事件特<br>件量しません | URANALを経過した意味行行物<br>に通知者を通知した意味行行物<br>な場合のはい、加口の公司指数<br>の利用に低するための場所的起<br>合物物的肌の回じまれるものの<br>を記録描述に記録することがで | に建設された個々の場件物にあっては<br>に応じた、他感その他でれた単する場合<br>にないては、開始的中心集中ならな<br>算い個々的方式、概念的力式その他人<br>をいう、開33条の2番4期において同じ<br>きる。 | その全部)の復興物<br>こより一般に入手する<br>の時間に何することに<br>200周によってな認識<br>、)を作成する場合に                                                                                                    |  |
|                                                                           |                                                                                                    |                                                                                                    |                                                                                                    |                                                                                                    |  |
|                                                                           | 秋果田田に戻る                                                                                                    |                                                                                                    |                                                                                                    |                                                                                                    |  |

### 学生希望図書リクエスト

図書館に所蔵がない図書、視聴覚資料の購入をリクエストできます。

※重複、絶版等の理由で購入できない場合があります。また、申込みから利用できるまで1ヶ月前後かかります。 学生希望図書リクエスト状況照会で、申込み状況を確認できます。

|                                                                          | 学生希望図書         | リクエスト                          |                      |       |              |
|--------------------------------------------------------------------------|----------------|--------------------------------|----------------------|-------|--------------|
|                                                                          | 30 \$16585848  | readen deboración da           | P+>ELECTVEZ<@@##0##. |       |              |
| 必要事項を入力してください。<br>メールアドレスは、問い合わせや<br>資料到着のお知らせに使います。<br>希望理由は必ず入力してください。 |                | 958.:<br>(<24), (0885567-18765 | READ CUTHICKENS      | R*OBK | the economic |
|                                                                          | · E-mail       |                                | 1                    |       |              |
|                                                                          |                | ILTCERN<br>III                 | Y                    |       |              |
|                                                                          | 1104<br>0724 💷 |                                | +#TXDUTCER.          |       |              |